# **GEN3 ETHERNET W/N-BUTTON** Push Notification Quick Start Guide

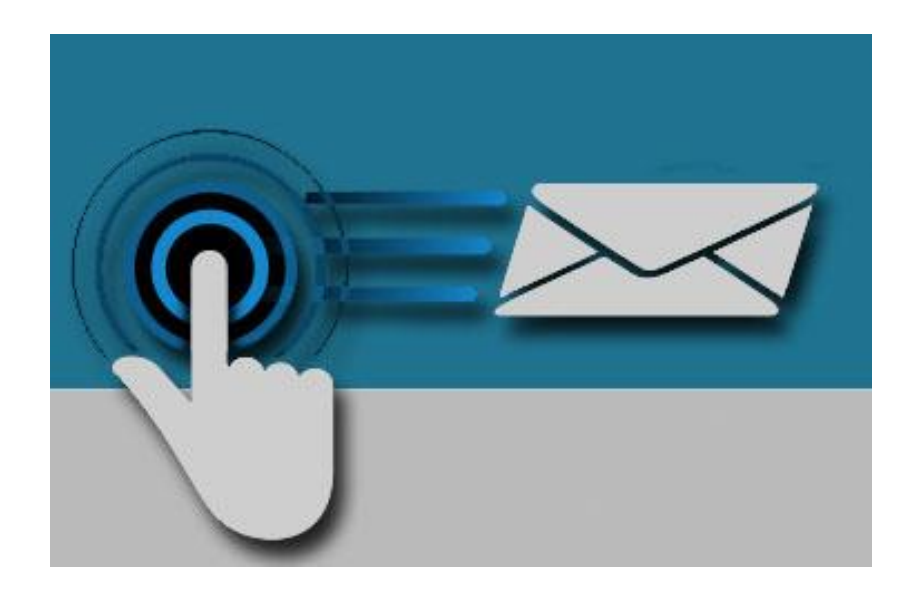

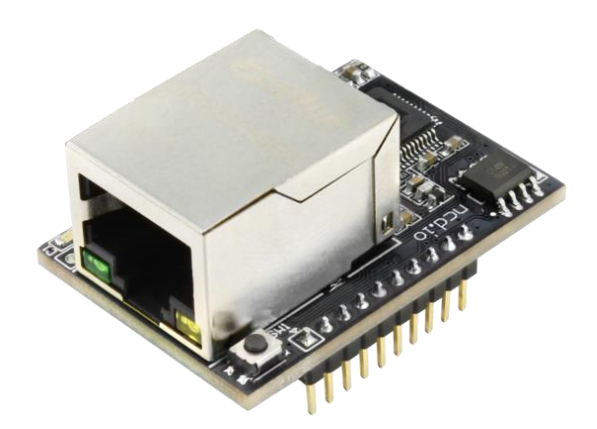

National Control Devices

### Chapter

# Introduction

### Real-Time Status Control

Ethernet Push Notification Board that allows you to connect a dry contact (no voltage) to the board and send an email or text message when the circuit is closed. The board will communicate the contact closure information to your computer through a Ethernet connection. N-Button Software will then send a text or email from the computer to your selected recipients.

All the Features You Need...

- Send SMS or Email Message
- Compatible with ANY Contact Closure Sensor
  - Dry Contact (no voltage) input
- Onboard Ethernet Interface Module
  - Communicate over your network
- N-Button Software
  - Point & Click Interface
  - Use to Configure Messages

### Step-By-Step Instructions

This Manual will give you step-by-step instructions for connecting your Ethernet Push Notification Board and setting up N-Button Software to send text and/or emails.

### Chapter

### **Important Details**

### DHCP

By default, NCD Gen 3 modules ship in DHCP mode so it is expected that they be connected to a DHCP enabled networks. Most routers support DHCP, however if your network does not support DHCP then you will want to store a static IP address into the controller.

### **Force Static IP for Configuration**

If your network does not support DHCP then power down the main control board. Install a jumper on the two pins directly to the left of the Ethernet Jack then power the board up again. Installing a jumper on these two pins will force the module to use a Static IP address of 192.168.1.88. This will allow you to connect to the Gen 3 Module for configuration on a Non DHCP enabled network or by connecting the Ethernet module directly to the Ethernet port of your PC. When configuring settings in this way you will need to leave the static IP address jumper in place, alter the settings, select "Apply Settings", power down the control board, wait 2 seconds, remove the static IP jumper, and power the board back up for the settings to be stored in the module.

#### **Factory Reset**

There is a hardware method of restoring the Gen 3 module to factory default settings. To do this press and hold the button to the right of the Ethernet Jack for 5 seconds, then release the button. This will factory reset all setting inside the Gen 3 module.

#### Note

Always connect the Ethernet cable to the Gen 3 module and the network prior to powering the board up.

### **Applying Settings**

Any time settings are altered on the Gen 3 module it is necessary to power cycle the module. This can be done by manually removing power from the host board or by clicking the Reset button in the software/web interface.

### **Base Station Software**

Base Station Software is our reference tool for designing and testing all currently manufactured NCD Devices. Base Station will assist you in learning how any NCD device functions and will provide valuable diagnostic tools to help determine if your controller is functioning as designed. Base Station software exercises every supported feature of every supported device. It is the ultimate reference tool for learning, diagnosing, and testing NCD devices.

### **Discovered Network Devices**

Base Station will discover the Ethernet board on the network and show you the IP address assigned to the board. Select Discovered Network Devices button then click on the IP Address, this will open your browser and show you the Web Interface Connection and all its features. By selecting the Discovered

| Port        | COM9        | ~          | 802.15<br>Bluetod | <u>.4 Quick Start Guide</u><br>oth Quick Start Guide | ZigBee Me<br>ZRS RS-2 | esh Quick Start Guid<br>32 Quick Start Guide |  |
|-------------|-------------|------------|-------------------|------------------------------------------------------|-----------------------|----------------------------------------------|--|
| Baudrate    | 115200      | ~          | XSC Q             | XSC Quick Start Guide                                |                       | ZUSB USB Quick Start Guide                   |  |
| ) Network   |             | ✓ High spe | eed network       | profile for ethernet mdou                            | le.                   |                                              |  |
| IP Adress   | 192.168     | 8.1.19     | <u>Ethem</u>      | et LanXQuick Start Gui                               | <u>de</u><br>ida      |                                              |  |
| Listen Port | 2101        |            | <u>Wi-Fi G</u>    | <u>uick Start Guide</u>                              |                       |                                              |  |
| Discovered  | l Network D | evices:    |                   |                                                      |                       |                                              |  |
| IP          |             | Mac/ZigBee | Address           | Device Infomation                                    |                       | FirmwareVersion                              |  |
| 192.168.1.1 | 7           | 0008DC21A6 | F8                | NCD.IO                                               |                       | 1.2                                          |  |
|             |             |            |                   |                                                      |                       |                                              |  |

Network Devices button then clicking OK, Base Station Software will open showing you the command sets that are available for your board.

### **Device Command Sets**

Base Station software asks the controller which command sets are supported. The supported command sets are listed when you run the Base Station software application. Some controllers may show more command sets while other controllers may show fewer command sets. The Base Station program will decide which command sets apply to your board.

Make sure you shut down Base Station before running N-Button Software. N-Button may not connect to the board if Base Station is already connected.

## **Web Interface Connection**

Gen 3 modules have a built-in web interface which may be utilized to configure settings in the module

To access the web interface simply open your web browser and enter the IP address of the Gen 3 module. If you do not know the module's IP address you may be able to discover it by opening the Base Station or Alpha Station software. It is also possible to obtain the module's IP address by checking the DHCP Table of your Router. If your router does not support DHCP simply power the board down and install a jumper on

|                 | _                |               | NCD.IO CONFIGURATION Logo |
|-----------------|------------------|---------------|---------------------------|
| evice View      | Product Inform   | ation         |                           |
| asic Settings   | Device Type:     | NCD5500       |                           |
| dvanced Ontions | Device Name:     | NCD.IO        |                           |
|                 | Serial Number:   | 191210-21A79D |                           |
| irmware         | Firmware Version | 1: 1.2        |                           |
| lanagement      | Temperature:     | 25°C          |                           |
| bout Us         | Run Time:        | 10175 seconds |                           |
|                 | Serial Rx:       | 0             |                           |
|                 | Serial Tx:       | 0             |                           |
|                 | Network Inform   | nation        |                           |
|                 | DHCP:            | ON            |                           |
|                 | IP Address:      | 192.168.1.10  |                           |
|                 | Subnet:          | 255.255.255.0 |                           |
|                 | Gateway:         | 192.168.1.1   |                           |
|                 | DNS Server:      | 192.168.1.1   |                           |
|                 | Socket Informa   | ition         |                           |
|                 | Mode:            | TCP Server    |                           |
|                 | Local Port:      | 2101          |                           |
|                 | Remote Host:     | 192.168.1.99  |                           |
|                 | Remote Port:     | 5000          |                           |
|                 | UART Informat    | ion           |                           |
|                 | Baud Rate:       | 115200        |                           |
|                 | Data Bit:        | 8             |                           |
|                 | Parity:          | NONE          |                           |
|                 | Stop Bit:        | 1             |                           |
|                 | Flow Control:    | NONE          |                           |

the pins directly to the left of the Ethernet Jack, then power the board back up. This will force the module to use a static IP address of 192.168.1.88. Note however that the module will not utilize user configured settings while this jumper is installed so be sure to power down the board and then remove the jumper once settings are entered as desired.

### **Default Password**

The Web interface is password protected. The default password for the web interface is **admin**.

### **Device View**

The Device View page displays current information about the Gen 3 Module such as its network connection information, its socket mode information, UART Settings, etc.

### **Basic Settings**

Most settings you will be interested in configuring can be found under Basic Settings. Here you can configure A static IP address and the type of socket connection the module should utilize. Here we will review each of these settings.

### **Use DHCP**

If this box is checked the module will obtain an IP Address from your DHCP server on the network router. If this box is checked the IP Address, Subnet Mask, Gateway, and DNS Server fields will be ignored. If you intend to enter Static IP address settings make sure this box is NOT checked.

### **IP Address**

This setting is only applicable if Use DHCP is unchecked. This

|                  |                     | NCD.IC            | CONFIGURATION |
|------------------|---------------------|-------------------|---------------|
| Device View      | Network Setting     |                   |               |
| Basic Settings   | MAC Address:        | 00:08:DC:21:A7:9D |               |
| Advanced Options | Use DHCP            | <                 |               |
| irmware          | IP Address:         | 192.168.1.10      |               |
| lanagement       | Subnet Mask:        | 255.255.255.0     |               |
| About Us         | Gateway:            | 192.168.1.1       |               |
|                  | DNS Server:         | 192.168.1.1       |               |
|                  | Socket Setting      |                   |               |
|                  | Start Mode:         | Data Mode         | 0             |
|                  | Socket Type:        | TCP Server        | ٢             |
|                  | Remote Host:        | 192.168.1.99      |               |
|                  | Remote Port:        | 5000              |               |
|                  | Local Port:         | 2101              |               |
|                  | Bind Local Port     | 0                 |               |
|                  | Modbus option       |                   |               |
|                  | Enable Modbus Mode  |                   |               |
|                  | Select Modbus Mode: | Mobus RTU         | ٥             |
|                  | UART Setting        |                   |               |
|                  | Baud Rate:          | 115200            | 0             |
|                  | Data Bit:           | 8                 | ٢             |
|                  | Parity:             | NONE              | 0             |
|                  | Stop Bit:           | 1                 | 0             |
|                  | Flow Control:       | NONE              | ٥             |

field configures the Static IP address the module should utilize on the network.

### Subnet Mask

This setting is only applicable if Use DHCP is unchecked. This field configures the Subnet Mask the module should use on the Network it is connected to.

#### Gateway

This setting is only applicable if Use DHCP is unchecked. This field should match the IP address of your network router.

### **DNS Server**

This setting is only applicable if Use DHCP is unchecked. This field will configure the DNS Server the Module uses for DNS requests.

#### **Start Mode**

This field configures the mode the module should utilize on boot. For NCD Devices only Data Mode is recommended.

#### Socket Type

#### TCP Server MUST BE SELECTED.

*If you change this setting from UDP or TCP Client setting, power cycle the board before trying to connect to N-Button Software.* This field configures how the module handle's socket connections. The options are TCP Server, TCP Client, or UDP. In TCP Server mode the module will boot up and begin listening for socket connections from software applications

### **Remote Host**

This field is only applicable when Socket Type is set to TCP Client or UDP. This field configures the IP address the module should attempt to establish a connection to on start up.

### **Remote Port**

This field is only applicable when Socket Type is set to TCP Client or UDP. This field configures the Port the module should attempt to establish a connection to on start up.

#### **Local Port**

This field is only applicable when Socket Type is set to TCP Server. This field configures the Port the module will accept TCP client connections on.

#### **UART Setting**

These fields configure how the module handles serial communication with the main control board it is plugged into. NCD Staff test and configure every module prior to shipment so all of these settings should be correct when you receive your product. If any changes are made to these settings it will be necessary to make configuration settings to the main host control board the module is installed in as well.

#### Save Settings/Reset

Once settings are entered and configured as desired click the Save Settings Button. This will store settings into the Gen 3 module, however these new settings will not be utilized until the next power up of the module so if you would like to implement the new settings now click the Reset button after clicking the Save Settings Button.

## **Advanced Options**

When setting up the push notification board there isn't any settings in the Advanced Tab that need to be changed. For an overview on the Advanced Options tab, download the full Gen3 Ethernet Quick Start Guide at: relaypros.com/start.htm.

### Management

### **Password Setting**

The Web interface is password protected. The default password for the web interface is **admin**. If desired, you may change this password using the Password Setting Fields. <u>After the new</u> <u>password is set it will</u> <u>take effect after the next</u> <u>power cycle</u>.

### **Factory Default**

It is possible reset the Gen 3 module to factory default settings by pressing this Default Button

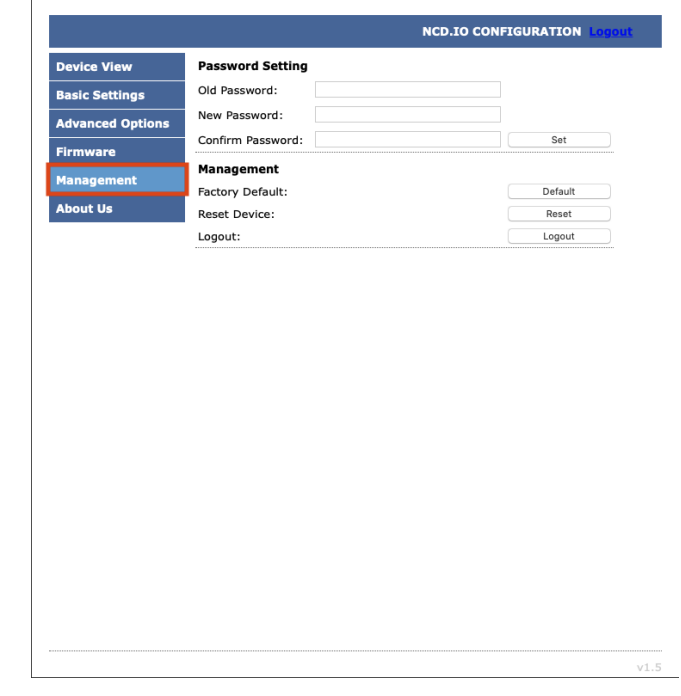

### **Reset Device**

It is possible to power cycle the Gen 3 Module by pressing this Reset Button.

### Logout

This button will log the user out of the web interface. <u>Keep in mind</u> password changes will not take effect until a power cycle to the module.

# N-Button Communication and Scan Channel Setup

### **N-Button**

### Communicating to the Board

Download and install the version of N-Button Pro or N-Button Lite that you purchased with the board.

**Open N-Button Then Click Device Manager** -> You must add the board to the device list. You will use this device for each input on the board.

| ame: Tour Name He                                      | ere                                               | Manufacturer:              | National Control | Devices 🗸          |
|--------------------------------------------------------|---------------------------------------------------|----------------------------|------------------|--------------------|
| NCD Device Setting                                     |                                                   |                            |                  |                    |
| Device Type: Push                                      | Notification ~                                    |                            |                  |                    |
| Serial Port/USB                                        |                                                   |                            |                  |                    |
| Port Name: COM                                         | l6 → Baud Rate:                                   | 115200 V Stop B            | lits: 1 🗸 Tir    | meout: 30 🚔 ms     |
| Network                                                |                                                   |                            |                  |                    |
| IP Address: 192.1                                      | 168.1.28 TCP P                                    | ort: 2101 Mac              | Address: 0008DC  | 222BE7             |
|                                                        | UDP P                                             | ort: 3333 🗌 V              | Vi-Fi 🗹 TCP      | Connection         |
| IP                                                     | Mac Address                                       | Device Infomatio           | n                | FirmwareVers       |
| 100 100 1 00                                           |                                                   | 100 10                     |                  | 1 Constant Station |
| 192.100.1.20                                           | 0008DC222BE7                                      | NCD.IO                     |                  | 2.1                |
| <                                                      | 0008DC222BE7                                      | NCD.IO                     |                  | 2.1                |
| <                                                      | 0008DC222BE7<br>s: 0013A200- 40AA8005             | NCD.IO                     |                  | 2.1                |
| <ul> <li>ZigBee Address</li> <li>E3C E3C Nu</li> </ul> | 0008DC222BE7<br>s: 0013A200- 40AA8005<br>umber: 1 | Modem:                     |                  | 2.1                |
| ZigBee Address                                         | 0008DC222BE7<br>s: 0013A200- 40AA8005<br>umber: 1 | Modem:                     |                  | 2.1                |
| <ul> <li>ZigBee Address</li> <li>E3C E3C Nu</li> </ul> | 0008DC222BE7<br>s: 0013A200- 40AA8005<br>umber: 1 | Modem:                     |                  | 2.1                |
| ZigBee Address<br>E3C E3C Nu                           | 0008DC222BE7<br>s: 0013A200- 40AA8005<br>imber: 1 | Modem:                     |                  | 2.1                |
| ZigBee Address     E3C E3C Nu                          | 0008DC222BE7<br>s: 0013A200- 40AA8005<br>mber: 1  | NCD.IO<br>Modem:<br>Modem: |                  | 2.1                |

**Name** -> You can assign a name to the board. This will be important if you have more than one board on the network.

Manufacturer -> National Control Devices

Board Type -> Push Notification

**IP Address/Mac Address** -> The device should be listed in the Discovered Devices area. Once it is, double click the IP Address and the IP Address, and Mac Address will populate the Network area above.

**TCP/UDP Port** -> Keep default setting for TCP Port (2101) and UDP Port (3333).

**TCP Connection** -> Check the TCP Connection check box.

**Click OK to save the device** -> The device will now be in the device manager. Double clicking this device in Device Manager will allow you to edit and make changes to the device. The screen shot below has two devices installed, you can have more than one device on the network with N-Button.

| Name  | Manufacturer | Content                                                     | Comments | New      |
|-------|--------------|-------------------------------------------------------------|----------|----------|
| test  | NCD          | NCD Device: NCD_PushNotification Network 192.168.1.28: 2101 |          | Entit    |
| 1Push | NCD          | NCD Device: NCD_PushNotification Network 192.168.1.27: 2101 |          |          |
|       |              |                                                             |          | Delete   |
|       |              |                                                             |          | Delete A |
|       |              |                                                             |          |          |
|       |              |                                                             |          |          |
|       |              |                                                             |          |          |
|       |              |                                                             |          |          |
|       |              |                                                             |          |          |
|       |              |                                                             |          |          |

### Scan Channel Setup

Scan Channel is what will read the input of the board and determine if the dry contact circuit is open or closed. You will create a scan channel widget for each input on the board.

| ame:             | Your Name Here |   | Device:            | test         |        |             | ~ |
|------------------|----------------|---|--------------------|--------------|--------|-------------|---|
| ank ID:          | 1              | ~ | Channel ID:        | Channel 1    | ~      |             |   |
| pearanc          | e<br>N Style2  | ~ | Transparen         | t Hint Text: |        |             |   |
| Location<br>X: 1 | 313 Y: 231     |   | Size<br>Large (10  | D%) 🗸 Width: | 150 🜲  | Height: 30  |   |
| On<br>Caption    | Close          |   | Font: Arial, 12, 1 | Fore         | Color: | Back Color; |   |
| Off<br>Caption   | Open           |   | Forit: Arial.12.1  | Fore         | Color: | Back Color: |   |
| Other            | 222            |   | Font: Anal, 12, 1  | Fore         | Color: | Back Color: |   |

Click the Scan Channel Button to open Properties.
 Name -> Create a name
 Device -> The one you created
 Bank ID, -> It will be 1
 Channel ID -> The input you are reading with this widget
 Style -> Select a style from the drop-down menu
 Size -> Select a size for your desktop widget
 Click OK -> To save the Scan Channel

You will now see the Scan Channel widget you created out on your desktop in **Red**. Look on your desktop, usually on the upper left-hand corner for the new widget!

#### Scan Channel is Gray

If the Scan Channel is not red there is a setup issue, most likely with the Ethernet module setup. If the Scan Channel is gray, it's not communicating with the board, and you will need to check your settings in the Module Setup at the beginning of this manual. Check the Socket Type is set to TCP Server.

#### Scan Channel Is Green

The scan channel that displays in the N-Button Manager is always green. Look for the widget you just created out on your desktop, usually on the upper left-hand corner for the new widget!

#### Scan Channel Is Red

If the Scan Channel is red it is communicating to the board, and you can test the inputs. The inputs will make the widget change from red to green when the dry contact circuit is closed.

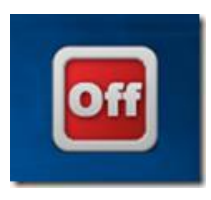

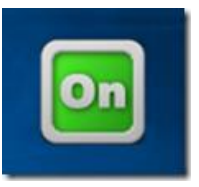

Using a dry contact (no voltage) input close the contacts of the input you have set, you will see the Scan Channel widget on your desktop turn to Green. Release the closure, the widget turns to red again.

The Ethernet push notification board is now working with N-Button software. The widget you created is now showing the status of the input. You can setup as many scan channels as you have inputs on the board you purchased. Each one will have its own notification.

# **Text/Email Setup** N-Button Manager Setting up Your First Text/Email

Right click on the widget you just created and select N-Button Manager to open N-Button Manager.

-> Click Automation in the lower right-hand corner of the window to open the Automation Manager Window.

-> Click New in the Automation Manager Window to open the Rule Type Window.

-> Click Push Notification Contact Closure Rule

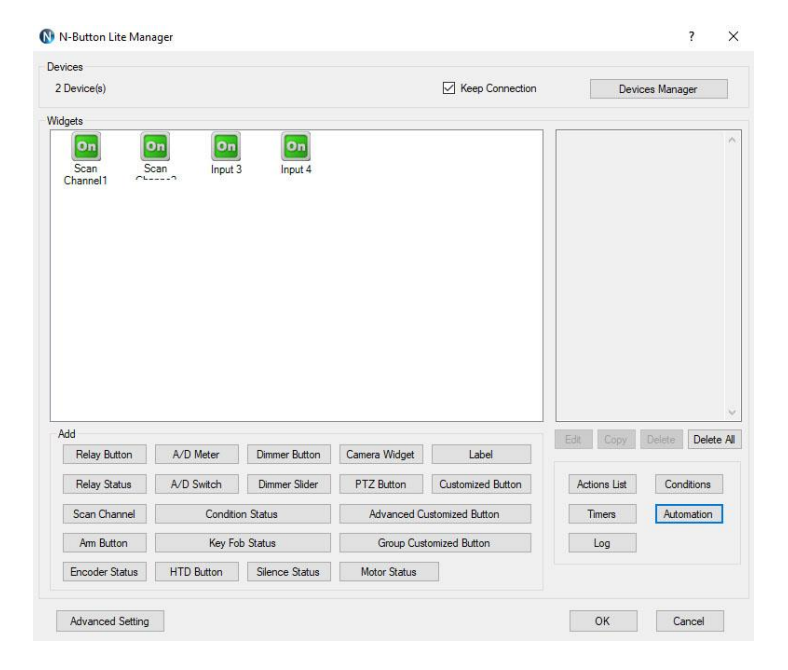

| Device(e)        |         |               |                           | Keen Connection | 1       | Devises         | Managar         |
|------------------|---------|---------------|---------------------------|-----------------|---------|-----------------|-----------------|
| Device(s)        |         |               |                           | Connection      | 1       | Devices         | viariager       |
| gets             | -       |               | _                         |                 | Com O   | the Deserver    |                 |
| On               | On      | On            | On                        |                 | Name: 6 | atus Descriptio | n.              |
| Scan<br>Channel1 | Automa  | ation Manager | Nule Type                 | ×               | Indire  |                 |                 |
|                  | Enabled | Name          |                           |                 | Commei  | New             |                 |
|                  |         |               | A/D Input Ru              | le              |         | Edit            |                 |
|                  |         |               | Contact Closure           | Rule            |         | Delete          |                 |
|                  | -       |               | Push Notification Contact | t Closure Rule  |         | Delete All      |                 |
|                  |         |               | Key Feb Did               |                 |         | Cut             |                 |
|                  | -       |               | Ney FOD HUN               | e               |         |                 |                 |
|                  |         |               | Time Point Ru             | Je              |         |                 |                 |
|                  |         |               | Schedule Ru               | le              |         |                 |                 |
| dd               |         |               | Condition Rul             | le              |         |                 | te Delete       |
| Relay Butt       | <       |               |                           |                 | >       |                 | The Internet of |
| Relay Stat       |         |               | System Event F            | nuie            |         |                 | Conditions      |
| Scan Chann       | nel     | Condition Sta | Cancel                    |                 | Т       | imers           | Automation      |
| Arm Buttor       | 1       | Key Fob Stat  | la croup ca               | BIOMIZEE DOLLON |         | Log             |                 |
| Encoder Stat     | tus HTI | D Button Si   | ence Status Motor Status  |                 |         |                 |                 |

### **1. Select Your Device**

Select Settings under Push Notification Contact Closure to select the device you created and the channel you want to use.

### Bank ID -> It will be 1

**Channel ID** -> The input you are reading with this widget. If you have more than one scan channel you will setup each one separately so they each have their own message.

| Device:  | test | ~                       |  |
|----------|------|-------------------------|--|
| Bank ID: | 1 ~  | Channel ID: Channel 1 🗸 |  |

| Push Notification Contact Closure             |         | 12    |
|-----------------------------------------------|---------|-------|
| test, Bank :1 Channel :1                      | Setting |       |
| Action when Status Changes from Open to Close |         |       |
| Email Action                                  | Setting | Clear |
| Action when Status Changes from Close to Open |         |       |
| Email Action                                  | Setting | Clear |
| Action when Status is Close                   | Rai:    |       |
| None                                          | Setting | Clear |
| Interval: 5 🚖 second(s)                       |         | 10.00 |
| Action when Status is Open                    |         |       |
| None                                          | Setting | Clear |
| Interval: 5 second(s)                         |         |       |
| Comment                                       |         |       |
| and days of the                               |         |       |

### 2. Determine When the Message is Sent

Action When Status Changes from Open to Close. Under Action Type select Send Email.

You can also set a message for other actions such as when the contact closure opens to send a message when the circuit opens. This will notify you when the closure has opened

You can set the interval of messages under Action When Status is Closed or When Status is Open. If the message is being sent more than once this is where you look to change that setting.

| ction Name:   | You Name Action                  |                                                                       |                |           |
|---------------|----------------------------------|-----------------------------------------------------------------------|----------------|-----------|
| ction Type:   | Send Email                       |                                                                       | ~              |           |
| ction Device: | test                             |                                                                       | ~              |           |
| SMTP Server:  | Your Email Server                | SMTP Port:                                                            | 222            | Using SSL |
| Usemame:      | Your User Name                   | Password:                                                             | Your Passwword | ]         |
| Send To:      | 1234567890@vtext.com, sep        | erate additional emails wit                                           | h a comma      | Test      |
| Subject:      | Type Your Subject Line Here      | * Check your Email server to                                          |                |           |
| Body:         | Create a message here            | get SMTP Server and Port.<br>* Usemame is your full Email<br>address. |                |           |
| Only Do Act   | ion when Condition' Status is as | s Specified.                                                          |                |           |
| Condition:    |                                  |                                                                       | Status:        | Meet      |
| omment        |                                  |                                                                       |                |           |
|               |                                  |                                                                       |                |           |

#### 3. Setup Your Email

-> SMTP Server: Enter the SMTP account information you will be using to send the email. *Gmail users please refer to page 16 to use Gmail with N*-Button.

-> Enter the address where you want the email sent, for more than one recipient separate the addresses with a comma.

-> Add your Subject and message.

-> <u>Click OK in all open windows and return to the desktop</u>.

After finishing all previous page settings, all recipients will receive an email once the contact closure input on the board changes state. To test, close the contact input on the push notification board and check your email and/or text for your message.

The computer must remain powered up and connected to the network to read the input on the board. To send the message the computer will always need access to the internet.

### **Gmail Setup**

Using Gmail with 3<sup>rd</sup> party software can also be tricky, Gmail's security update a couple years ago created several additional steps that must be completed for it to work. In your Google Account Settings, go to Security, then turn on 2-step verification. Once 2-step verification is turned on, you must click on "App passwords". On the App passwords page, you have to select "Mail on My Windows Computer" for the app, then select "Windows Computer" or whatever device you have. Finally, click the "Generate" button, which will generate a password that you will use in the N-button software. All the other inputs in N-Button automation/action settings page will be the typical settings. Only the password is different. This will allow you to send emails and text messages from N-button using your Gmail account.

# **Direct Query Command Set**

If writing your own program, the only command required for this board is to query the status of the inputs. This may also need to be done after a server reboot to get the current status of inputs on the controller. This will be done via a TCP socket connection to the controller's IP address on the port number. While these are technically A/D inputs we are simply using them as contact closure inputs. All inputs are pulled low on the controller so if the input is not tripped its value will be 0. When the input is tripped it will be pulled high and its status will be 255. It is recommended that you assume any input above 200 is tripped with a contact.

### **Reads the 8-Bit Analog Input of Channels**

| Send Bytes:            | Byte 1:          | Byte 2:                 |
|------------------------|------------------|-------------------------|
| Function:              | Command          | Parameter (Channel 1-8) |
| <b>Decimal Values:</b> | 254              | 150-157                 |
| Hex Values:            | 0xFE             | 0x96 - 0x9D             |
| Receive Byte:          | Decimal:<br>Hex: | 0-255<br>0x00-0xFF      |

### **Multi-Channel 8-Bit**

| Send Bytes:     | Byte 1:          | Byte 2:                      |
|-----------------|------------------|------------------------------|
| Function:       | Command          | Returns AD1 - AD8            |
| Decimal Values: | 254              | 166                          |
| Hex Values:     | 0xFE             | 0xA6                         |
| Receive Byte:   | Decimal:<br>Hex: | 0-255 (AD1-AD8)<br>0x00-0xFF |

## **Default Password**

The Web interface is password protected. The default password for the web interface is **admin**. If desired, you may change this password using the Password Setting Fields. <u>After the new password is set it will take effect after the next power cycle</u>.

### **Factory Reset**

Check that the Ethernet Module is seated correctly on the connection socket of the board it is mounted on

- 1. Power up the module by applying power to the board the module is mounted on
- 2. Press and hold the factory reset button on the side of the Ethernet module for 5 seconds to reset the module back to factory settings
- 3. Use the <u>NCD5500 Configuration Software for Windows</u> to discover the device
  - Make sure that the IP address dropdown box in the top left of the NCD5500 Configuration software is set to your computer's external IP address. If you select the dropdown and only one IP address is listed, then you do not need to change this
  - If the correct network is selected in the top left dropdown and the device is still not being discovered, try the steps in the "Static IP Configuration" section below
- 4. Use the NCD5500 Software to configure your device to the desired settings
- 5. Select Apply Settings at the top
- 6. Select Reset at the top

# **Static IP Configuration**

If the Factory Reset above does not discover the device

- 1. Check that the Ethernet Module is seated correctly on the connection socket of the board it is mounted on
- 2. Use a jumper to connect the two pins on the Ethernet Module to force the static IP address of 192.168.1.88 onto the module
- 3. Power up the module by applying power to the board the module is mounted on
- 4. Connect the Ethernet Module directly to the Ethernet Port of your computer
- 5. Use the <u>NCD5500 Configuration Software for Windows</u> to discover the device
  - Make sure that the IP address dropdown box in the top left of the NCD5500 Configuration software is set to your computer's external IP address. If you select the dropdown and only one IP address is listed then you do not need to change this
  - If the device is not discoverable at this point <u>contact NCD's</u> <u>support</u> team for additional steps
- 6. Use the NCD5500 Software to configure your device
- 7. Select Apply Settings at the top
- 8. Power down the ethernet module by removing power from the board that the Ethernet Module is mounted on
- 9. Wait 2 seconds
- 10. Remove the Static IP jumper from the Ethernet Module
- 11. Power up the board

# **Technical Support**

### **NCD Community**

National Control Devices has a forum where you can search and post questions on the operation of the boards. The NCD Community is where you will get the fastest support for all NCD products right from the developers! Discussions are welcome on applications, and you are encouraged to share your experiences with other users. Visit the community here: <u>community.ncd.io/</u>

### **Serial Port Tool**

Questions for configuring N-Button Software can be made online at: <a href="support@serialporttool.com">support@serialporttool.com</a>

### **Relay Pros Support**

Contact Relay Pros at <a href="mailto:support@relaypros.com">support@relaypros.com</a>

| Contact<br>Relay Pros | Contact<br>Serial Port Tool |
|-----------------------|-----------------------------|
| support@relaypros.com | suport@serialporttool.com   |
| www.relaypros.com     | www.serialporttool.com      |

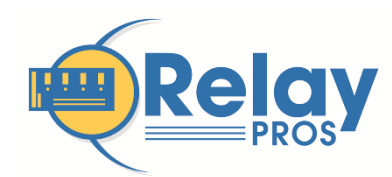

RELAY PROS, LLC 780 2ND STREET OSCEOLA, MO 64776